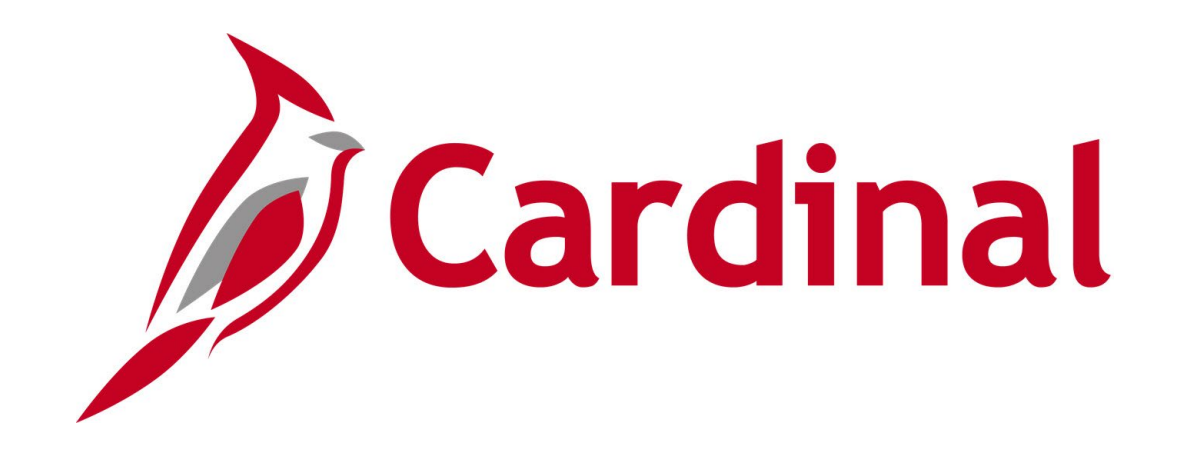

## Human Capital Management (HCM)

Cardinal Benefits Administrator Open Enrollment (OE) Support

## Open Enrollment – Important Processing Dates

| Date               | Activity                                                    | Notes                                                                                                    |  |  |  |  |
|--------------------|-------------------------------------------------------------|----------------------------------------------------------------------------------------------------|--|--|--|--|
| May 16             | Open Enrollment (OE) Begins                                 | Employees can make OE elections in Cardinal<br>Employee Self-Service (ESS).                                                             |  |  |  |  |
| May 30, 11:59 p.m. | Cardinal Online OE Closes                                   | No further OE changes in ESS after this time.                                                                                           |  |  |  |  |
| May 30             | Paper Enrollment Forms Due                                  | Must be postmarked, emailed, faxed by Friday, May                                                                                       |  |  |  |  |
| June 4             | OE Elections Sent to Vendors                                |                                                                                                    |  |  |  |  |
| June 6             | Enrollment Form Data Entry Deadline                         | All forms must be keyed/entered by this date; OHB approval required for late entries.                                                   |  |  |  |  |
| June 7             | Cardinal closes all OE events                               |                                                                                                    |  |  |  |  |
| June 15            | Confirmation Statements Issued to Employees with No Changes | Employees making OE changes (ESS or form) will receive confirmation emails between May 16 and June 6.                                   |  |  |  |  |
| June 29            | Unapproved Dependent Supporting Documents Due               | 30 day document submission window (previously 60).                                                                                      |  |  |  |  |
| July 1             | OE Elections Included in BN271 Agency Extract               | Submit a Cardinal ticket to request an earlier OE<br>elections file if your agency receives the BN271 –<br>Benefits Enrollment Extract. |  |  |  |  |

## Open Enrollment – Employee Log In Information

Employees must be able to successfully log in to Cardinal to make online OE elections.

- Valid email address in Cardinal is required.
- Incorrect email addresses must be updated by an HR Administrator.
- Email address updates in Cardinal run every 2 hours (8:00 a.m. 4:00 p.m.).
  - Employees with email address updates will be able to register after the job runs.
- Cardinal locks users out after 3 failed password attempts.
  - The lockout is reset after 30 minutes.
- If a ticket is needed to resolve an access issue, the Cardinal Security Team answers tickets 8:00 a.m. to 5:00 p.m. Monday-Friday.
  - Visit <u>https://cardinalproject.virginia.gov/login-help</u> for helpful information regarding common login problems and user registration.
- **IMPORTANT:** Employees who have unresolved access issues in Cardinal on the final day of open enrollment should submit a paper form to the agency Benefits Administrator (BA).

#### Employee Self-Service Reminders

- Employees must check the box next to each dependent they want to cover **prior** to selecting their medical plan.
- Important! If an employee needs to add someone to their health plan who isn't already listed under Enroll Your Dependents, they must click the Add Dependent button first.
- Enter the **total FSA contribution for the plan <u>year</u>** (not per paycheck) in the **Annual Pledge** field.

| The Health Care Spending Account allows you to                                                                           | use no to delars to now for alimitia boeth care avenuese. If you calented a Elev Coordina Medical Plan, you must alect the Elev Spanding & dmin Eco |
|----------------------------------------------------------------------------------------------------|----------------------------------------------------------------------------------------------------|
| Enroll in Your Plan                                                                                                    | שפי אריים אישר אישר אישר אישר אישר אישר אישר אישר                                                                                                   |
| Plan Name           Select         Waive           ✓         Medical Flex Spending Account           Contribution Amount | <br>0                                                                                                    |
|                                                                                                    | Annual Piedge Minimum S1:00 Maximum S2:850:00<br>Annual piedge amount for all Piexible Spending Accounts must not exceed \$7,850:00                 |

| Enroll Yo                                           | ur Dependents                                                                                                    |                                                                    |                                                                                            |                                                                                          |                                                                                     |                                                 |
|-----------------------------------------------------|----------------------------------------------------------------------------------------------------|--------------------------------------------------------------------|--------------------------------------------------------------------------------------------|------------------------------------------------------------------------------------------|-------------------------------------------------------------------------------------|-------------------------------------------------|
| following<br>ncheck th<br>ou would li<br>TE- Please | list displays all individuals who are eligible<br>e box next to their name.<br>ke to enroll a new dependent, select Add I<br>e follow up with your agency Benefits Adm | for coverage as a d<br>Dependent below. O<br>inistrator to provide | lependent. Dependents with a<br>nce added, you must check t<br>supporting documentation to | a check by their name are<br>he box next to their name<br>validate eligibility for all n | currently enrolled on you<br>to enroll them for the new<br>ewly enrolled dependents | ır plan. You may enroll o<br>v plan year.<br>3. |
|                                                     | Dependents                                                                                                    |                                                                    |                                                                                            |                                                                                          |                                                                                     | Relationship                                    |
|                                                     | Child Aikman                                                                                                    |                                                                    |                                                                                            |                                                                                          |                                                                                     | Child                                           |
| Add Depe                                            | ndent                                                                                                    |                                                                    |                                                                                            |                                                                                          |                                                                                     |                                                 |
| nroll in                                            | Your Plan                                                                                                    |                                                                    |                                                                                            |                                                                                          |                                                                                     |                                                 |
| Single Co                                           | ost showing is based on the dependents e                                                                                                    | nrolled. Plans that d                                              | o not offer coverage for the d                                                             | ependents enrolled are no                                                                | ot available to select. To s                                                        | ee other coverage cost,                         |
|                                                     | Plan Name                                                                                                    |                                                                    | Cost (Before Tax)                                                                          | Cost (After Tax)                                                                         | Employer Cost                                                                       | Pay Period Cost                                 |
| Select                                              | Waive                                                                                                    |                                                                    |                                                                                            |                                                                                          |                                                                                     | \$0.00                                          |
| Select                                              | COVA HithAwr + Prev Den                                                                                                    | 0                                                                  | \$26.00                                                                                    |                                                                                          | \$634.00                                                                            | \$26.00                                         |
| Select                                              | COVA HithAwr + Exp Den&Vis                                                                                                    | 0                                                                  | \$66.00                                                                                    |                                                                                          | \$634.00                                                                            | \$66.00                                         |
| Select                                              | COVA HithAwr + Exp Den                                                                                                    | 0                                                                  | \$55.50                                                                                    |                                                                                          | \$634.00                                                                            | \$55.50                                         |
| Select                                              | COVA High Ded Plan + PrevDen                                                                                                    | ٥                                                                  |                                                                                            |                                                                                          | \$560.00                                                                            | \$0.00                                          |
| Select                                              | COVA High Ded Plan + Exp Den                                                                                                    | 0                                                                  | \$30.50                                                                                    |                                                                                          | \$560.00                                                                            | \$30.50                                         |
| ~                                                   | COVA Care + Prev Dental                                                                                                    | 0                                                                  | \$108.50                                                                                   |                                                                                          | \$634.00                                                                            | \$108.50                                        |
| Select                                              | COVACr+Prev Den+Out-of-ntvk                                                                                                    | 0                                                                  | \$125.50                                                                                   |                                                                                          | \$634.00                                                                            | \$125.50                                        |
| Select                                              | COVA Care + Expanded Dental                                                                                                    | 0                                                                  | \$140.00                                                                                   |                                                                                          | \$634.00                                                                            | \$140.00                                        |
| Select                                              | COVA Cr+Exp Den+Out-of-ntwk                                                                                                    | 0                                                                  | \$157.00                                                                                   |                                                                                          | \$634.00                                                                            | \$157.00                                        |
| Select                                              | COVA Cr+Exp Den+Vision&Hrng                                                                                                    | 0                                                                  | \$158.00                                                                                   |                                                                                          | \$634.00                                                                            | \$158.00                                        |
| Select                                              | COVA+ExDen+Out-of-ntwk+Vs&Hr                                                                                                    | 0                                                                  | \$175.00                                                                                   |                                                                                          | \$634.00                                                                            | \$175.00                                        |
| Select                                              | TRICARE                                                                                                    | 0                                                                  | \$60.00                                                                                    |                                                                                          |                                                                                     | \$60.00                                         |
|                                                     |                                                                                                    |                                                                    |                                                                                            |                                                                                          |                                                                                     |                                                 |

# Employee Reminders to Review Open Enrollment Elections

Employees will receive an email to access their confirmation statement in Cardinal after successfully submitting an open enrollment election.

- Employees should review their elections to ensure they are the intended elections for the new plan year.
- Employees should check healthcare and FSA deductions for the new plan year on their first paycheck received after July 1.

| From: noreply.HRPR                       | D1@doa.virginia.gov < <u>noreply.HRPRD1@doa.virginia.gov</u> >          |
|------------------------------------------|-------------------------------------------------------------------------|
| Sent: Tuesday, May                       | 3, 2022 9:38 PM                                                         |
| То:                                      |                                                                         |
| Subject: Benefits Co                     | nfirmation Available                                                    |
|                                          |                                                                         |
| This email is to confi                   | rm that a benefit enrollment has been completed in the Cardinal system. |
| Your Benefits Confir                     | mation Statement has been posted on the Employee Self Service website.  |
| To view your staten                      | nent:                                                                   |
| <ul> <li>login to the Cardina</li> </ul> | al website                                                              |
| · click on Human Cap                     | pital Management (HCM) link                                             |
| <ul> <li>navigate to the Ber</li> </ul>  | nefit Details tile                                                      |
| · click on Benefit Sta                   | tements                                                                 |
| <ul> <li>Select Confirmation</li> </ul>  | n Statement as the Statement Type                                       |

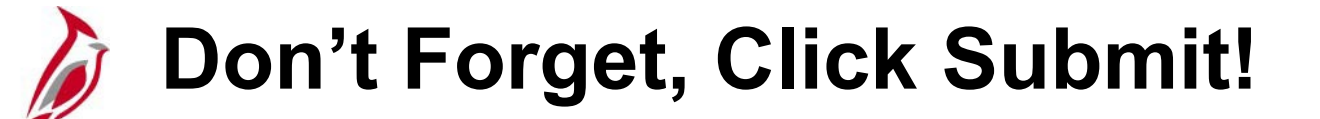

| < Back                       |                                                                                                    | Benefit Details                                                              |                                                                   |
|------------------------------|----------------------------------------------------------------------------------------------------|------------------------------------------------------------------------------|-------------------------------------------------------------------|
| Benefits Summary Life Events | Benefits Enrollment<br>DHRM Employee Benefits<br>The Enrollment Oversign displays which benefit actions are appendixed. All of your box | rafit channes will be effective the date of the ence excellment event        |                                                                   |
| E. Descendent Infe           | <ul> <li>Enrollment Summary</li> </ul>                                                                                                  | tent changes will be enecuve the date of the open enfolment event.           |                                                                   |
| Dependent Into               |                                                                                                    | Full Cost #260.60                                                            |                                                                   |
| Benefits Enrollment          | Your Pay Period Cost \$300.00                                                                                                    | Employer Cost \$634.00                                                       | FSA Fee                                                           |
| * Benefit Statements         | Enrollment Preview Statement                                                                                                    |                                                                              | D FSA Med                                                         |
|                              | Benefit Plans                                                                                                    |                                                                              |                                                                   |
|                              | Medical                                                                                                    | Flex Spending Medical                                                        | Flex Spending Dependent Care                                      |
|                              | Current Waive<br>New COVA Care + Prev Dental<br>Status Changed<br>1 Dependents                                                          | Current Waive<br>New Medical Flex Spending Account \$1,000<br>Status Changed | Current Waive<br>New Dependent Care FSA \$1,000<br>Status Changed |
|                              | Pay Period Cost \$108.50<br>Review                                                                                                    | Pay Period Cost \$125.00<br>Review                                           | Pay Period Cost \$125.00<br>Review                                |
|                              | Flex Spending Admin Fee                                                                                                    |                                                                              |                                                                   |
|                              | Current Waive<br>New Flex Spending Admin Fee<br>Status © Changed                                                                        |                                                                              |                                                                   |
|                              | Pay Period Cost \$2.10<br>Review                                                                                                    |                                                                              |                                                                   |

## **Reports & Queries**

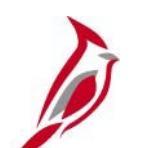

#### **Reports & Queries**

| Report/Query Name                                       | Open Enrollment Use                                                              | Description                                                                                                    |
|---------------------------------------------------------|----------------------------------------------------------------------------------|----------------------------------------------------------------------------------------------------|
| Benefit Eligibility Audits Reports (RBN301)             | Monitor new added dependents requiring approval.                                 | Select the Dependent Waiting Approval check<br>box to return a list of dependents that are<br>currently pending approval.                                                                                                    |
| <b>Benefit Enrollment Changes Report</b> (RBN287)       | Review employees who made open enrollment elections.                             | Lists all employees who enrolled in or made changes to benefits within a specific date range.                                                                                                    |
| Cardinal Enrollment Report<br>(RBN350)                  | Review detailed employee enrollment information.                                 | <ul> <li>Provides employee benefit enrollment<br/>information including health, FSA, premium<br/>reward, and medical premiums for the following:</li> <li>Active employees</li> <li>Employees on paid or unpaid leave</li> <li>Suspended employees</li> <li>Employees enrolled in COBRA</li> <li>Terminated employees (within 90 days of<br/>term date)</li> </ul> |
| V_BN_OE_ELECT_NO_SUBMIT<br>OE Incomplete Election Query | Monitor & follow up with employees who forgot to click the submit button in ESS. | Returns a list of employees who made an election on their OE event using ESS but did not click the Submit Enrollment button.                                                                                                    |

**Need help running a report or query?** Use the <u>Generating an HCM Report</u> and the <u>Running an HCM Query</u> job aids for guidance.

## Benefit Eligibility Audits/Dependent Waiting Approval

#### Navigation: Menu > Benefits > Reports > Audits > Benefit Eligibility Audits

Use the Dependent Waiting Approval report to identify dependents added during Open Enrollment that still require approval and supporting documentation.

**NEW:** Employees now have 30 days to submit supporting documentation. If documentation is not received by **June 29<sup>th</sup>**, the agency should reopen the OE event and remove the unapproved dependent and adjust coverage level if necessary.

See the <u>Managing and Approving</u> <u>Dependents Overview Job Aid</u> for assistance in reopening events. Updating the dependent directly can delay transmission to vendors!

| Run Control ID Dependent_Approval_Report          | Report Manager | Process Monitor | Run |
|---------------------------------------------------|----------------|-----------------|-----|
| ocess Request Parameter(s)                        |                |                 |     |
| Company (Leave Blank for All)                     |                |                 |     |
| Dependent Waiting Approval                        |                |                 |     |
| □ Retired,Tricare and TLC Employees Approaching 6 | 5              |                 |     |
| Dependent of Retirees/Tricare, TLC employees App  | roaching 65    |                 |     |
| Dependent Child Approaching 26                    |                |                 |     |
|                                                   |                |                 |     |
| Disabled Over-Age Dependent Child                 |                |                 |     |

## Benefit Enrollment Changes Report (RBN287)

#### Navigation: Menu > Benefits > Reports > Benefit Enrollment Changes

Lists all employees who enrolled in benefits or made changes to existing benefits within a specific date range.

**Note:** On the Benefit Enrollment Changes Report **Run Control Page** the From Date and To Date fields are required fields. At least one Plan Type must be selected.

| Cardinal Homepage  | J                                    |                | Bene            | nt Enrollment Chang |
|--------------------|--------------------------------------|----------------|-----------------|---------------------|
| Run Control ID     | Benefit_Enrollment_Changes           | Report Manager | Process Monitor | Run                 |
|                    |                                      |                |                 |                     |
| Run Control Parame | ters                                 |                |                 |                     |
| *From Date         | m                                    |                | *To Date        |                     |
| Select each Pla    | n Type to be included in the Report: |                |                 |                     |
| Heal               | th                                   |                |                 |                     |
| Ann                | lity                                 |                |                 |                     |
| Defe               | rred Compensation                    |                |                 |                     |
| Med                | cal Flex Account                     |                |                 |                     |
| Depe               | endent Flex Account                  |                |                 |                     |
| Retir              | ement                                |                |                 |                     |
| Grou               | ıp Life                              |                |                 |                     |
|                    | VSDP                                 |                |                 |                     |
| Retir              | ee Credit                            |                |                 |                     |
| Pren               | nium Reward                          |                |                 |                     |
| Flex               | Spending Admin Fee                   |                |                 |                     |
|                    |                                      |                |                 |                     |
| ≣; Q               | € 4 1-1 of 1 •                       | ✓              |                 |                     |
| Company            | Description                          |                |                 |                     |
| 1 0                |                                      | + -            |                 |                     |
|                    |                                      |                |                 |                     |
|                    |                                      |                |                 |                     |
| Save Return to S   | earch Previous in List Next in L     | ist Notify     | Ado             | Update/Display      |

Example: Benefit Enrollment Changes Report

| REPORT ID: REN287                                                                                                    | Commo<br>BENEFIT F                           | onwealth of V<br>DROLLMENT CH                                 | irginia<br>ANGES REPORT                                     |                                                                                        | Run Date: 05/24/2<br>Run Time: 04:27 (                             | 2021<br>00                                                       |
|----------------------------------------------------------------------------------------------------|----------------------------------------------|---------------------------------------------------------------|-------------------------------------------------------------|----------------------------------------------------------------------------------------|--------------------------------------------------------------------|------------------------------------------------------------------|
| COMPANY: A02 - King William County - County<br>PLAN TYPE(5): 10, 46, 49, 60, 61, 70, 4W, 7Z, 7W, 7Y, 7X, AY, AZ<br>From Date: 01/01/2021 - To Date: 04/30/2021 |                                              |                                                               |                                                             |                                                                                        | Page No. 1 of 5:                                                   | 3488                                                             |
| BEN           EMPLID         RCD         NAME           0         0         0           0         0         0                                                  | <b>PLAN</b><br><u>TYPE</u><br>10<br>10<br>10 | BENEFIT<br><u>PLAN</u><br>002KA500C<br>002KA500C<br>002KA500C | DATE OF<br>ACTION<br>01/13/2021<br>01/13/2021<br>01/13/2021 | FIELD<br><u>CHANGED</u><br>Coverage Begin Date<br>Coverage Code<br>Coverage Elect Date | <b>PRIOR</b><br><u>VALUE</u><br>09/01/2018<br>Family<br>08/04/2020 | CURRENT<br><u>VALUE</u><br>12/01/2020<br>EE+Spouse<br>01/13/2021 |

## Cardinal Enrollment Report (RBN350)

#### Navigation: Menu > Benefits > Reports > Cardinal Enrollment

Provides employee benefit enrollment information including health, FSA, premium reward, and medical premiums.

Use an As of Date of 7/1/2025 for 2025-26 OE Elections

The report includes:

- Active/LOA/Suspended employees
- Terminated employees

**Note:** Terminated employees remain on the report for 90 days from date of termination.

| Cardinal                                                        |                                    |
|-----------------------------------------------------------------|------------------------------------|
|                                                                 | Cardinal Enrollment Report         |
| Cardinal Enrollment Report                                      |                                    |
| Run Control ID CARDINAL_ENROLLMENT_RPT Run Control Parameters   | Report Manager Process Monitor Run |
| *As Of Date<br>Business Unit (Optional)Q<br>Company (Optional)Q |                                    |
| Save                                                            | 📑 Add 🖉 Update/Display             |

## OE Incomplete Election Query

#### Navigation: Menu > Reporting Tools > Query > Query Viewer > V\_BN\_OE\_ELECT\_NO\_SUBMIT

Returns a list of employees who made an election on their Open Enrollment event using Employee Self-Service (ESS) but did not click the submit enrollment button. Run this query several times during Open Enrollment. If the employee does not click SUBMT by the end of day on Friday, May 30, their election changes will not apply.

• Follow up with employees on this list prior to Friday, May 30

| c          | Company (C     | (ptional)     | _Q,        |                                    |             |                |            |             |          |       |             |           |                  |        |         |                           |
|------------|----------------|---------------|------------|------------------------------------|-------------|----------------|------------|-------------|----------|-------|-------------|-----------|------------------|--------|---------|---------------------------|
| Mev        | v Recults      |               |            |                                    |             |                |            |             |          |       |             |           |                  |        |         |                           |
| Dow<br>Vew | All            | italin : Exce | ( SpreadSt | heet CSV Text File XVL Fil         | le (117 kb) |                |            |             |          |       |             |           |                  |        |         | First, 1-100 of 200 () La |
| Row        | Schedule<br>ID | Business      | Compeny    | Desargition                        | Empild      | Empl<br>Record | First Name | Miccle Name | LastName | Event | status Cele | Process   | Election<br>Made | Errell | SA Name | 8A Errell                 |
| 1          | 237COV         | 99900         | ABC        | Alcoholic Boverage<br>Cantral      |             | 0              |            |             |          | Open  | 05/11/2023  | Notified  | Y                |        |         |                           |
| 2          | 23700V         | 99900         | ABC        | Alcoholic Bovorage<br>Control      |             | 0              |            |             |          | Open  | 05/15/2023  | Notified  | ¥                |        |         |                           |
| 3          | 23700V         | 99900         | ABC        | Alcoholic Beverage<br>Control      |             | ٥              |            |             |          | Open  | 05/03/2023  | Notified  | ¥                |        |         |                           |
| 4          | 23700V         | 99900         | ABC        | Alcoholic Beverage<br>Cantrol      |             | 0              |            |             |          | Open  | 05/10/2023  | Notified  | ٧                |        |         |                           |
| 5          | 23700V         | 99900         | ABC        | Alcoholic Deverage<br>Control      |             | 0              |            |             |          | Open  | 05/12/2023  | Notified  | ¥                |        |         |                           |
| 6          | 23700V         | 75400         | ACC        | Augusta Correctional<br>Contor     |             | 0              |            |             |          | Open  | 05/10/2023  | Notified  | ٧                |        |         |                           |
| 7          | 23700V         | 30100         | ACS        | Agriculture & Consumer<br>Svcs     |             | 0              |            |             |          | Open  | 05/12/2023  | Notified  | ¥                |        |         |                           |
| 8          | 237COV         | 30100         | ACS        | Agriculture & Consumer<br>Sves     |             | ٥              |            |             |          | Open  | 05/14/2023  | Natified  | ¥                |        |         |                           |
| 9          | 237COV         | 30100         | ACS        | Agriculture & Consumer<br>Sves     |             | 0              |            |             |          | Open  | 05/10/2023  | Notified  | ٧                |        |         |                           |
| 10         | 237COV         | 22900         | AES        | Coop Extension & Agr<br>Experiment |             | 0              |            |             |          | Open  | 05/09/2023  | Notified  | ¥                |        |         |                           |
| 11         | 23700V         | 26200         | ARS        | Dept for Aging & Rehab<br>Sves     |             | ٥              |            |             |          | Open  | 05/13/2023  | Natified  | ۲                |        |         |                           |
| 12         | 23700V         | 26200         | ARS        | Dept for Aging & Rohab<br>Sves     |             | 0              |            |             |          | Open  | 05/09/2023  | Notified  | ¥                |        |         |                           |
| 13         | 237TLC         | LOCAL         | 853        | New River Valley Comm<br>Services  |             | 1              |            |             |          | Open  | 05/11/2023  | Natified  | ¥                |        |         |                           |
| 14         | 237COV         | 71800         | BCC        | Bland Correctional Center          |             | 0              |            |             |          | Open  | 05/05/2023  | Notified  | ¥                |        |         |                           |
| 15         | 237COV         | 71800         | BCC        | Bland Correctional Center          |             | 1              |            |             |          | Open  | 05/15/2023  | Notified  | ¥                |        |         |                           |
| 16         | 23700V         | 72000         | BHD        | Dept Behavioral<br>Health/Develop  |             | 0              |            |             |          | Open  | 05/15/2023  | Notified  | ٧                |        |         |                           |
| 17         | 23700V         | 72000         | DHD        | Dept Behavioral<br>Health/Develop  |             | ٥              |            |             |          | Open  | 05/15/2023  | Notified  | ¥                |        |         |                           |
| 18         | 237COV         | 60600         | BPD        | WA Board People<br>w/Disabilities  |             | 0              |            |             |          | Open  | 05/15/2023  | Notified  | ٧                |        |         |                           |
| 19         | 23700V         | 74900         | BUC        | Buckingham Correctional<br>Center  |             | 0              |            |             |          | Open  | 05/10/2023  | Notified  | ¥                |        |         |                           |
| 20         | 23700V         | 74900         | BUC        | Buckingham Correctional<br>Center  |             | 0              |            |             |          | Open  | 05/11/2023  | Notified  | ¥                |        |         |                           |
| 21         | 237COV         | 70200         | BVI        | Dept for Blind/Vision<br>Impaired  |             | 0              |            |             |          | Open  | 05/14/2023  | Notified  | ٧                |        |         |                           |
| 22         | 2377LC         | LOCAL         | C97        | Winchester, City Of                |             | 2              |            |             |          | Open  | 05/15/2023  | Notified  | Y                |        |         |                           |
| 23         | 237COV         | 72400         | CAT        | Catawba Hospital                   |             | 0              |            |             |          | Open  | 05/10/2023  | Notified  | ¥                |        |         |                           |
|            | 0030004        | 23450         | CAT        | Category Honorital                 |             | 0              |            |             |          | Oren  | 05/10/2023  | Netifierd | ¥.               |        |         |                           |

# Support

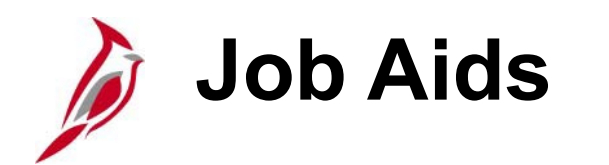

All training support materials are posted to the <u>Cardinal website</u> and available for users. Below are key job aids to have on hand during Open Enrollment:

<u>BN361 Benefits Event Status Report</u> – instructions on how to run this report, which lists all participants in a particular process status or set of status levels. This document also includes common error results shown on the report and how to troubleshoot each one.

<u>BN361 Processing a Life Event During during Open Enrollment</u>– guidance on the actions a Benefits Administrator (BA) must take when adding a Life Event during Open Enrollment (OE). These actions will ensure that the life event changes are reflected in the OE elections and are transmitted to the vendors.

<u>BN361 Reopening and Reprocessing a Benefit Event</u> – step-by-step instructions for the BA to reopen and reprocess a Benefit Event after the Benefit Event has been validated and finalized.

<u>BN361 Managing and Approving Dependents</u> – step-by-step instructions on how to generate the Dependent Waiting Approval Eligibility Audit report to review unapproved dependents and instructions on how to reopen a benefit event to approve dependents.

## **DHRM/OHB** Support

When you contact the Office of Health Benefits (OHB) about specific issues, be sure to include the employee's name, the ID number, and a brief description of the issue. The <u>Agency Request</u> <u>for Assistance Form</u> is available on the DHRM website.

#### **Open Enrollment questions:**

Email: <u>openenrollment@dhrm.virginia.gov</u>

#### Policy, eligibility, and general questions:

- Email: <u>ohb@dhrm.virginia.gov</u>
- Fax: 804-371-0231
- Phone: 888-OHB-4414 (888-642-4414) 804-225-3642 in Richmond

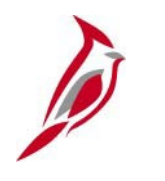

# Cardinal OE Website & Resources

#### cardinalproject.virginia.gov/oe

- Open Enrollment Tutorial Video
- <u>ESS\_How to Make Open Enrollment Elections</u> job aid

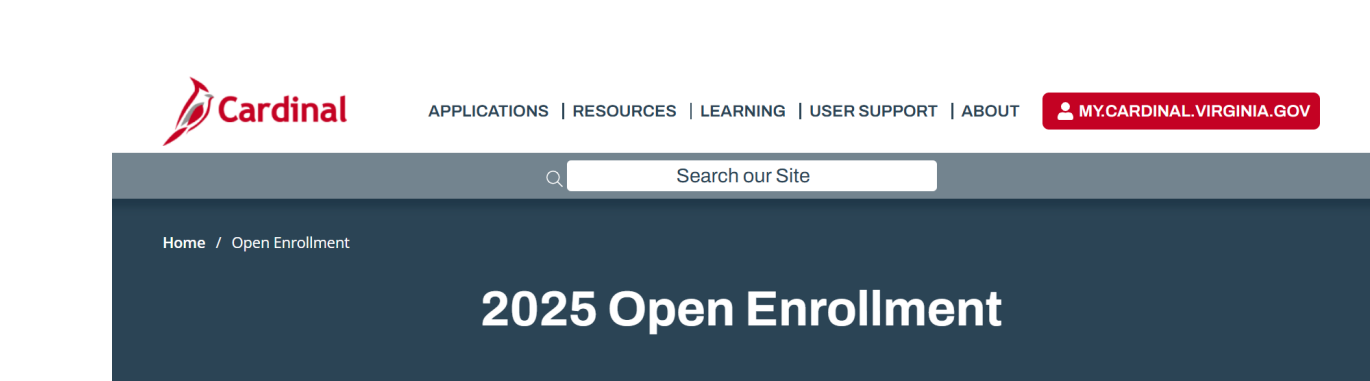

Each year, during Open Enrollment (OE, for short), you may make health plan changes.

Note: If you are a state employee, you may enroll in or renew a Flexible Spending Account (FSA).

#### Enrolling or Changing Benefits?

- Submit your OE updates using Cardinal HCM. Use the links below to help you step-by-step, or
- Complete an enrollment form and submit it to your Benefits Administrator.

**No Enrollments or Changes?** No action is required if you have no changes to your health plan or you are not enrolling in an FSA (remember – you must reenroll in an FSA each year).

Questions? See your Benefits Administrator.

Misplaced your Employee Spotlight newsletter? Need information on Premiums, Summaries of Benefits and Coverage (SBC), and/or the 2025 Enrollment Form? Visit DHRM's Open Enrollment page for support resources.

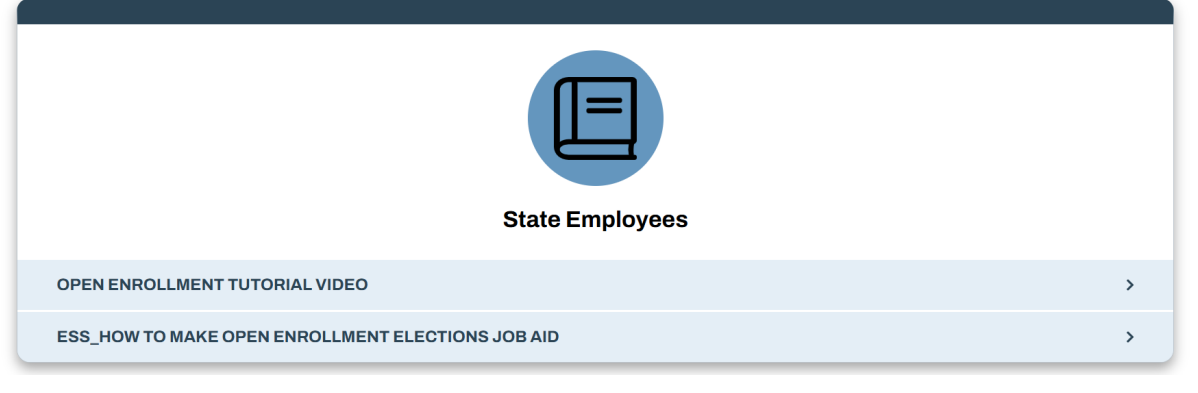

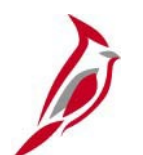

#### **Cardinal Support**

- □ Is a page not working?
- □ Need support with Cardinal functions?
- □ Login issues?

Submit a help desk ticket by emailing <u>vccc@vita.virginia.gov</u> and include the following information:

Subject: Cardinal - <brief summary for routing>

#### **Email Contents:**

- Detailed information about your issue (i.e., page, actions, error).
- Agency name and business unit **or** Locality name and 9-digit DHRM Group Number
- Name, email address, and best contact phone number.

## Open Enrollment – Cardinal Log In FAQs

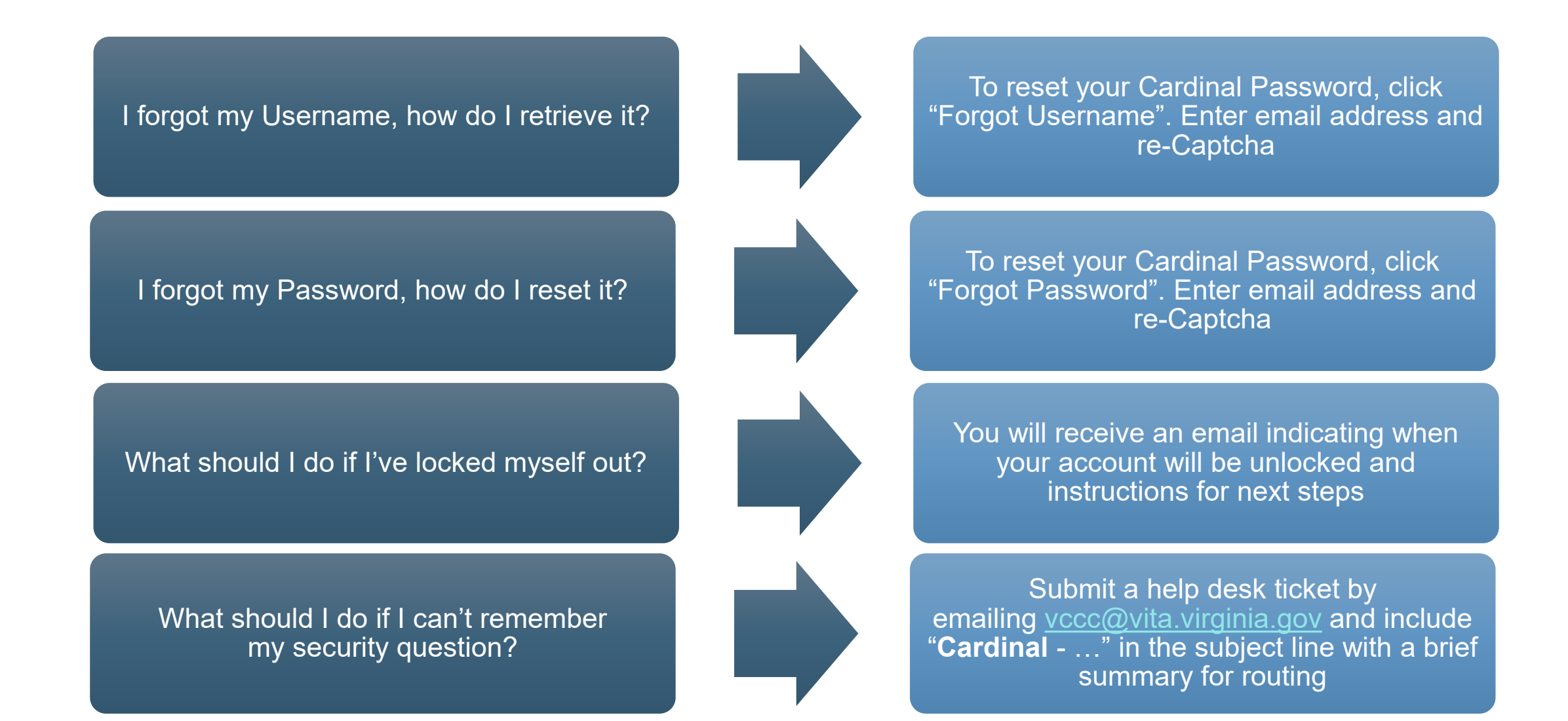